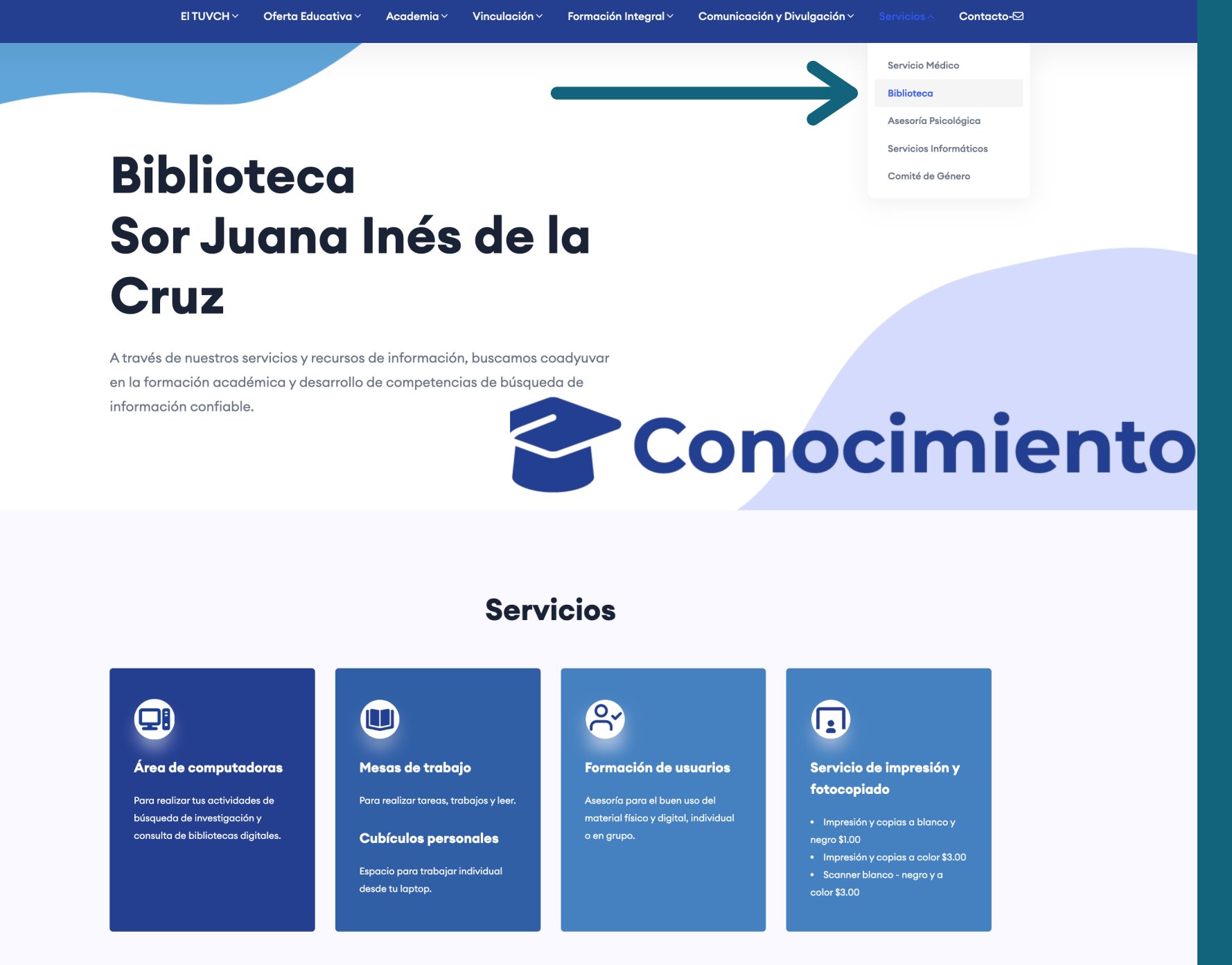

TUVCH

Tecnológico Universitario del Valle de Chalco

### Paso 01

Ingresa a www.tuvch.mx, da clic en servicios » Biblioteca.

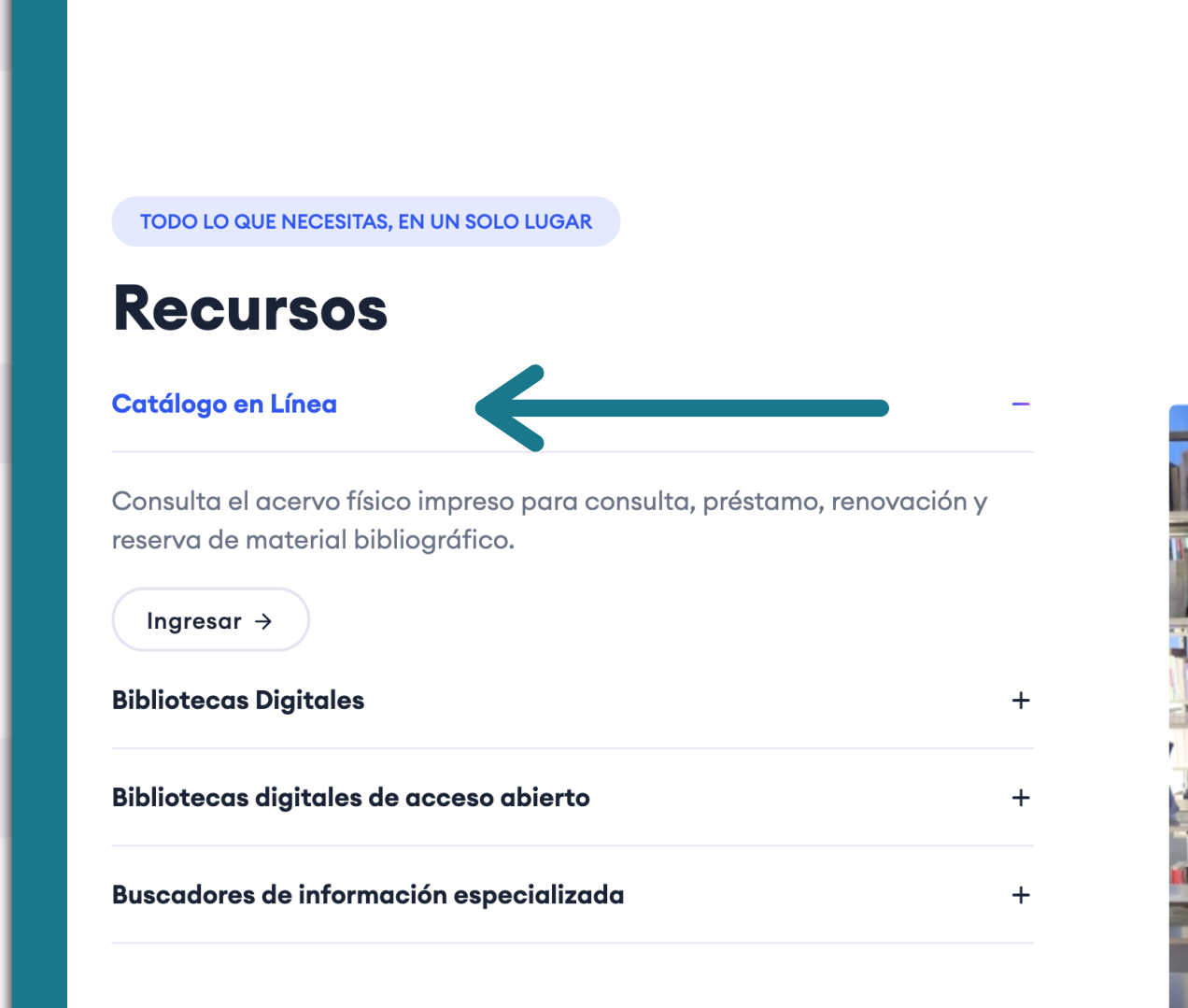

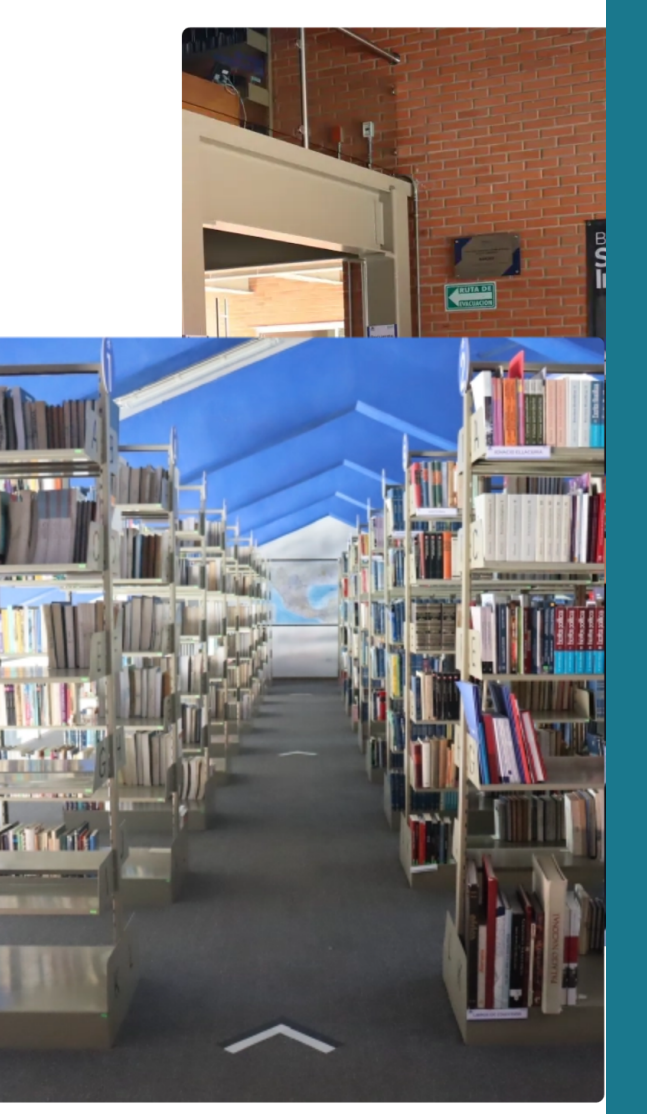

TUVCH

Tecnológico Universitario del Valle de Chalco

### Paso 02 Selecciona "Catálogo en línea".

Ingrese a su cuenta:

TUVCH

Tecnológico Universitario del Valle de Chalco

**Usuario:** 

Contraseña:

Ingresar

# Paso 03

Escribe el usuario y contraseña proporcionados por biblioteca.

| Busqueda avanzada                                                                             | Búsqueda de auto                         | ridad   Nube de           | etiquetas   Nub           | e de tem     | as   Bibliotecas |              |            |
|-----------------------------------------------------------------------------------------------|------------------------------------------|---------------------------|---------------------------|--------------|------------------|--------------|------------|
| nicio 💙 Detalles para: La                                                                     | ciencia y la tecnología                  | en la sociedad del c      | onocimiento : ética       | , política y | epistemología    |              | _          |
|                                                                                               | 🖹 Vista normal                           | 🔲 Vista MARC              | <b>≔</b> Vista ISBD       |              |                  |              |            |
| La ciencia y la tecnología<br>en la sociedad del conocimiento<br>fria, paltos y spisorealogía | La ciencia y                             | / la <mark>tecnolo</mark> | <mark>ogía</mark> en la s | socied       | ad del conocim   | iento : étic | ca, polít  |
|                                                                                               | Por: Olivé León                          |                           |                           |              |                  |              |            |
|                                                                                               | Colaborador(es): Olivé León              |                           |                           |              |                  |              |            |
|                                                                                               | Idioma: Español                          |                           |                           |              |                  |              |            |
|                                                                                               | México : Fondo de Cultura Económica 2008 |                           |                           |              |                  |              |            |
| -                                                                                             | Edición: 1a edición 1a reimpresión 2008  |                           |                           |              |                  |              |            |
| nagen de Google Jackets                                                                       | Descripción: 238 páginas                 |                           |                           |              |                  |              |            |
|                                                                                               | ISBN: 978968168504                       | 1                         |                           |              |                  |              |            |
| na(s): Ética General                                                                          |                                          |                           |                           |              |                  |              |            |
| o de ítem: 🋄 Books                                                                            |                                          |                           |                           |              |                  |              |            |
| quetas de esta biblioteca                                                                     | : No hav etiquetas de e                  | esta biblioteca para      | este título. Ingresa      | r para agre  | par etiquetas.   |              |            |
| Valoracio                                                                                     | ón media: 0.0 (0 votos)                  |                           |                           | pula ugic    | jui cuquetas.    |              |            |
|                                                                                               |                                          |                           |                           |              |                  |              |            |
| Existencias ( 1 )                                                                             | Comentarios ( 0 )                        |                           |                           |              |                  |              |            |
|                                                                                               |                                          |                           |                           |              |                  |              |            |
| Biblioteca actual                                                                             |                                          | Signatura                 |                           | *            | Copia número     | \$           | Estado     |
| Tecnológico Universit<br>Chalco                                                               | ario del Valle de                        |                           |                           |              | 1                |              | Disponible |
|                                                                                               |                                          |                           |                           |              |                  |              |            |

TUVCH

Tecnológico Universitario del Valle de Chalco

## Paso 04

Ingresa los datos del libro y da clic en buscar.

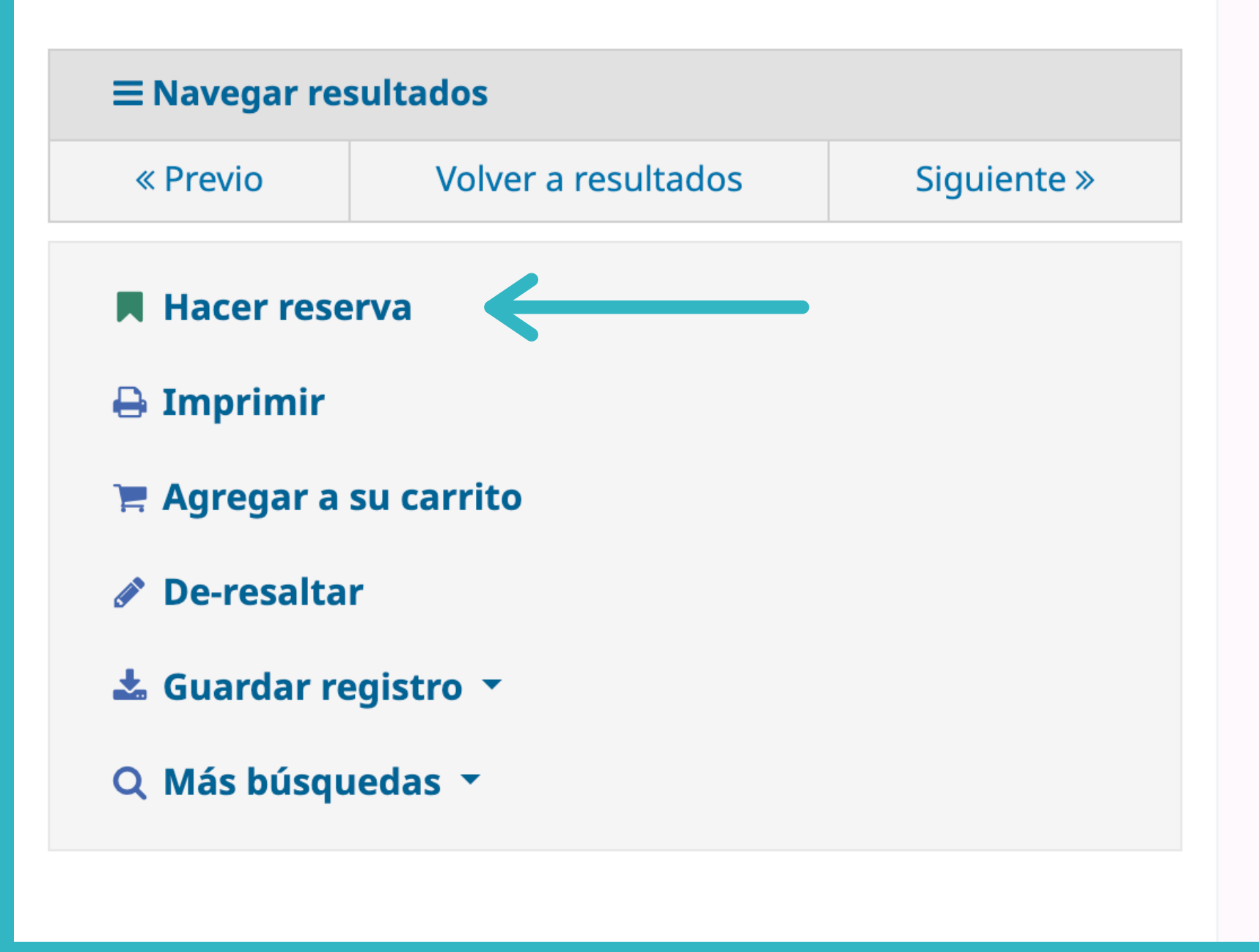

**UVCH** 

Tecnológico Universitario del Valle de Chalco

## Paso 05

Si deseas solicitar un préstamo, da clic en el botón "reservar" y pasa a biblioteca por tu material.